## Windows 版レセ電ビューアの更新方法について

Windows端末にレセ電ビューアをインストールされている医療機関様は、以下の手順にて更新を行ってくだい。

<レセ電ビューアの更新手順>

- (1) Windows 端末でレセ電ビューアを起動します。
- (2) 画面左上の「ヘルプ」タブから「アップデートのチェック」ボタンを押下します。
- (3)「最新版を確認中です。」とメッセージが表示されます。 レセ電ビューアに最新版が存在する場合は「アップデート開始」ボタンが有効になるので、有効になった ら「アップデート開始」ボタンを押下します。
- (4)「アップデート後に自動でレセ電ビューアが再起動されます。」とメッセージが表示されるので、「OK」ボ タンを押下します。
- (5)端末環境によっては「この不明な発行元からのアプリがデバイスに変更を加えることを許可しますか?」 とメッセージが表示されるので「はい」ボタンを押下します。
- (6)「jma-receview セットアップウィザードの開始」画面が表示されたら「次へ」ボタンを押下し、以下の 項目を選択し、画面を進みます。
  - (①「使用許諾契約書の同意」画面が表示されたら「同意する」にチェックを入れ「次へ」ボタンを押下します。
  - ②「情報」画面が表示されたら「次へ」ボタンを押下します。
  - ③「インストール先の指定」画面が表示されたら「次へ」ボタンを押下します。
  - ④「プログラムグループの指定」画面が表示されたら「次へ」ボタンを押下します。
  - ⑤「追加タスクの選択」画面が表示されたら、以下の項目にチェックを入れ「次へ」ボタンを押下します。
    - □ デスクトップ上にアイコンを追加する
    - □ .UKE ファイルの関連付け
    - □ .HEN ファイルの関連付け
  - ⑥「インストール準備完了」画面が表示されたら「インストール」ボタンを押下します。
- (7)「インストール状況」画面が表示され、完了すると「jma-receview セットアップウィザードの完了」画面 が表示されますので「完了」ボタンを押下します。
- (8) レセ電ビューアが再起動されます。
- (9) 再度、項番②の手順を行います。

「現在のバージョン:2.1.15 クライアントは最新版です。」と表示されたら、レセ電ビューアの更新作業 は完了です。

以上